## How Do I View or Pay My Bill

1. Click EagleLINKS Login to sign-in to EagleLINKS

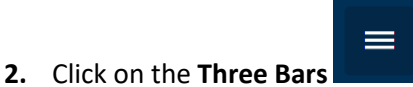

- icon to open the menu navigation
- 3. Click on Financials folder

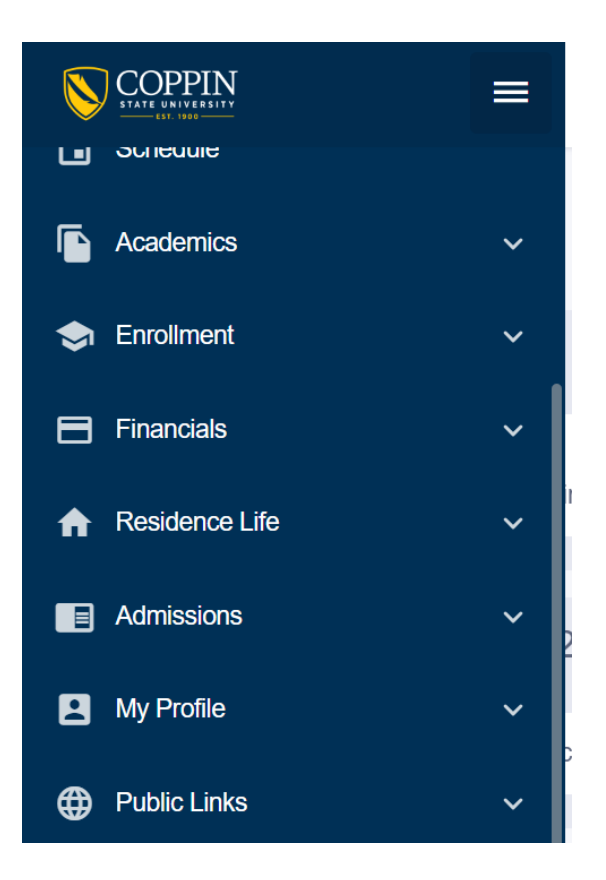

## **Financials:**

Ability to view What I Owe, My Term Bill, Account Activity, Payment Portal Instructions, Payment Portal, and View 1098T

**What I Owe** – A summary of what the user owes by term as well as an overall total will display on What I Owe. Student also has the ability to **Make a Payment** as well.

| What I Owe         |                     |             |           |                     |        |                           | •              |
|--------------------|---------------------|-------------|-----------|---------------------|--------|---------------------------|----------------|
| l Owe: \$10,376.50 |                     |             |           | Display:<br>Charges | ~      | Email Outstanding Charges | Make A Payment |
| > Fall 2023        | Outsanding Charges: | \$10,376.50 | Pending F | Financial Aid:      | \$0.00 | Total Due:                | \$10,376.50    |

My Term Bill – Ability to view your current bill in a PDF format

| My Term Bill                                 |           |
|----------------------------------------------|-----------|
| For other Term Bills, Contact Bursar Office. |           |
|                                              |           |
|                                              | GetMyBill |
|                                              |           |
|                                              |           |
|                                              |           |
|                                              |           |
| ₿ Refresh                                    |           |

**Account Activity** – Lists all the transactions that have occurred on a user's account for a specific term. All of the charges, payments, and refunds for the term are listed by date in descending order followed by a summary of the total charges, payments and refunds

| Account Activity                             |                      |                   |             | \$                 |
|----------------------------------------------|----------------------|-------------------|-------------|--------------------|
| Term:<br>Spring 2023 X Y Start Date          | End Date             |                   |             | t 🔁                |
| Summary                                      |                      |                   |             |                    |
| <b>\$969.00</b><br>Charges                   | \$969.00<br>Payments | \$0.00<br>Refunds |             | \$0.00<br>Subtotal |
| Activity                                     |                      |                   |             |                    |
| DESCRIPTION                                  | ACTIVITY TYPE        | DATE 👻            | TERM        | AMOUNT             |
| > Touchnet EPay Debit / CrCd                 | PAYMENT              | 05/10/2023        | Spring 2023 | \$969.00           |
| Fee - TK20 Software Fee - EDUCATIONAL PSYCHO | CHARGE               | 01/30/2023        | Spring 2023 | -\$103.00          |
| Fee - Spr Athletic PT                        | CHARGE               | 01/06/2023        | Spring 2023 | \$183.00           |
| Fee - Spr Coll Constr                        | CHARGE               | 01/06/2023        | Spring 2023 | \$36.00            |

Payment Portal Instructions – Instructions on how to use the Payment Portal

**Payment Portal** – Link to the Payment Portal. Payment Portal allows students to make a payment, view their bill, grant delegated access to make a payment on student's behalf.

**View 1098T** – Allows students to grant consent to receive and view their 1098-T online.

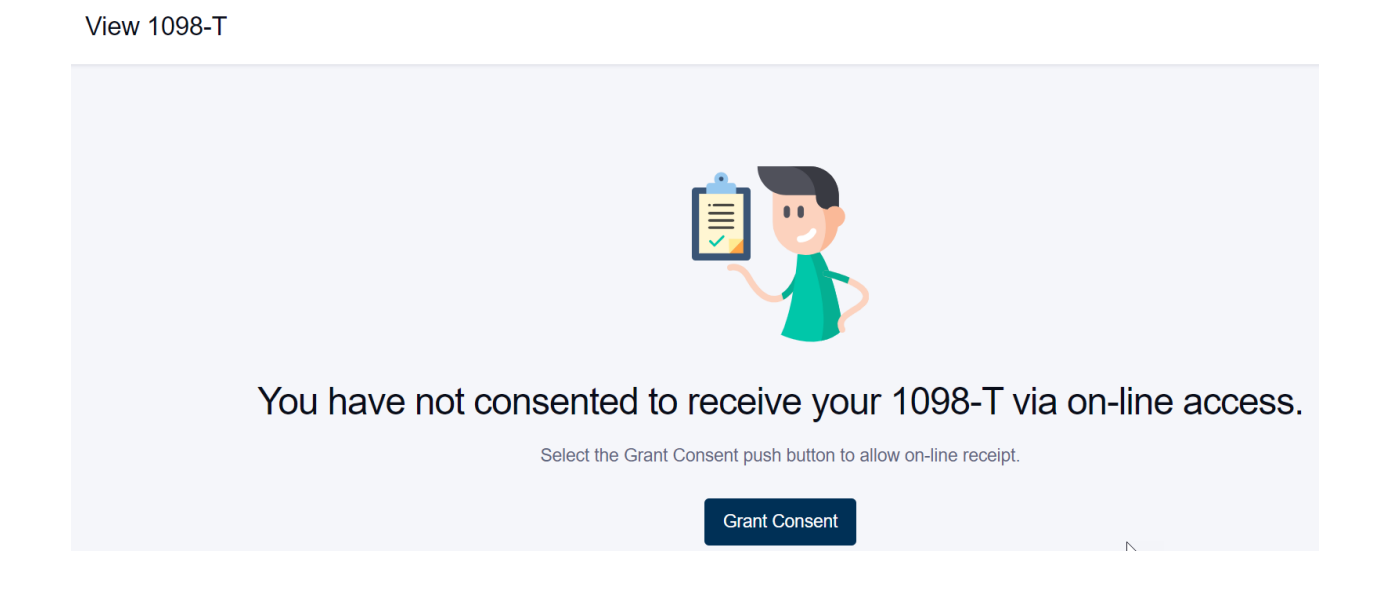